- 1. Browse to https://www.office.com/
- 2. Click Sign in and enter your Satellite Teams email address, click Next:

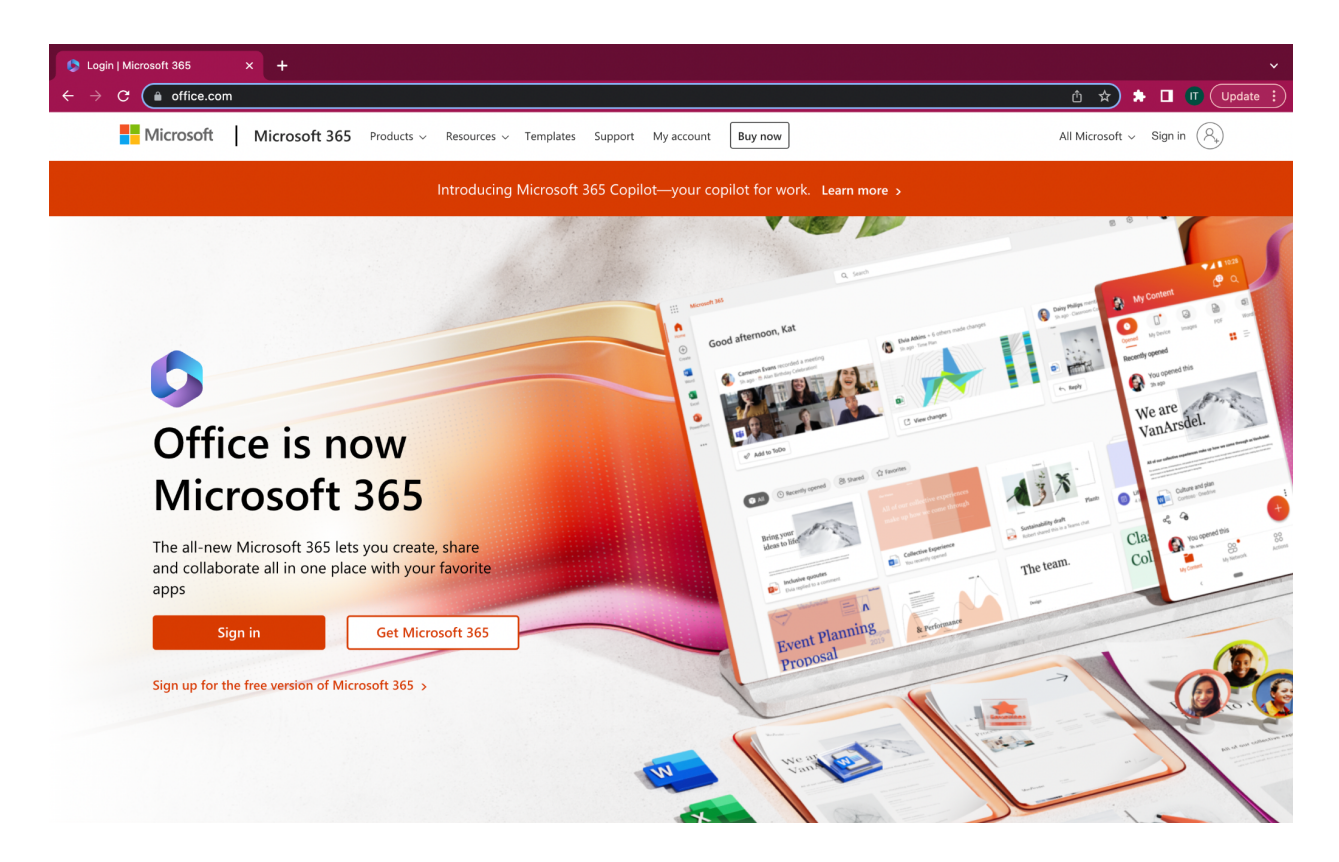

| Sign in to your account × +                                 |                                                          |                             | ~                              |
|-------------------------------------------------------------|----------------------------------------------------------|-----------------------------|--------------------------------|
| ← → C ( login.microsoftonline.com/common/oauth2/v2.0/author | ze?client_id=4765445b-32c6-49b0-83e6-1d93765276ca&redire | ect_uri=https%3A%2F%2Fwww.o | 🗴 🖈 🖬 🔳 Update 🗄               |
|                                                             |                                                          |                             |                                |
|                                                             |                                                          |                             |                                |
|                                                             |                                                          |                             |                                |
|                                                             |                                                          |                             |                                |
|                                                             |                                                          |                             |                                |
|                                                             | Microsoft                                                |                             |                                |
|                                                             | Sign in                                                  |                             |                                |
|                                                             | Email, phone, or Skype                                   |                             |                                |
|                                                             | No account? Create one!                                  |                             |                                |
|                                                             | Can't access your account?                               |                             |                                |
|                                                             | Back Next                                                |                             |                                |
|                                                             |                                                          |                             |                                |
|                                                             |                                                          |                             |                                |
|                                                             | ୍ଦ୍ର Sign-in options                                     |                             |                                |
|                                                             |                                                          |                             |                                |
|                                                             |                                                          |                             |                                |
|                                                             |                                                          |                             |                                |
|                                                             |                                                          |                             |                                |
|                                                             |                                                          |                             | Terms of use Privacy & cookies |

## 3. Click Next:

| Sign in to your account × +                                      |                                                                                                    |                                  |                 | ~        |
|------------------------------------------------------------------|----------------------------------------------------------------------------------------------------|----------------------------------|-----------------|----------|
| ← → C ( a login.microsoftonline.com/common/oauth2/v2.0/authorize | e?client_id=4765445b-32c6-49b0-83e6-1d93765276ca&redirec                                                     | ct_uri=https%3A%2F%2Fwww.o 🖞 🖈 🕇 | • 🛛 🕡 (         | Update : |
|                                                                  | Microsoft Sign in A.cipriano@satelliteteams.com No account? Create one! Can't access your account? Back Next |                                  |                 |          |
|                                                                  | 🔾 Sign-in options                                                                                            |                                  |                 |          |
|                                                                  |                                                                                                    | Terms of u                       | ise Privacy & c | cookies  |

4. Enter your password, click sign in

| Sign in to your account × +                                                       |                                      |                        |                  | ~                 |
|-----------------------------------------------------------------------------------|--------------------------------------|------------------------|------------------|-------------------|
| ← → C ( login.microsoftonline.com/common/oauth2/v2.0/authorize?client_id=4765445b | 32c6-49b0-83e6-1d93765276ca&redirect | _uri=https%3A%2F%2Fw 오 | <u>• ů ☆ ≯</u> [ | Update 🔋          |
|                                                                                   |                                      |                        |                  |                   |
|                                                                                   |                                      |                        |                  |                   |
|                                                                                   |                                      |                        |                  |                   |
|                                                                                   |                                      |                        |                  |                   |
|                                                                                   |                                      |                        |                  |                   |
|                                                                                   |                                      |                        |                  |                   |
| Microsoft                                                                         |                                      |                        |                  |                   |
| ← h.cipriano@sa                                                                   | elliteteams.com                      |                        |                  |                   |
| Enter pass                                                                        | word                                 |                        |                  |                   |
|                                                                                   |                                      |                        |                  |                   |
| Forgot my password                                                                |                                      |                        |                  |                   |
|                                                                                   | Sign in                              |                        |                  |                   |
|                                                                                   |                                      |                        |                  |                   |
|                                                                                   |                                      |                        |                  |                   |
|                                                                                   |                                      |                        |                  |                   |
|                                                                                   |                                      |                        |                  |                   |
|                                                                                   |                                      |                        |                  |                   |
|                                                                                   |                                      |                        |                  |                   |
|                                                                                   |                                      |                        | Terms of use     | Privacy & cookies |

## 5. Click yes to continue

| Sign in to your account × +                     |                                                                 |       | ~                        |
|-------------------------------------------------|-----------------------------------------------------------------|-------|--------------------------|
| ← → C (  login.microsoftonline.com/common/login |                                                                 | Ů ☆   | 🌲 🔲 🕕 Update 🗄           |
|                                                 |                                                                 |       |                          |
|                                                 |                                                                 |       |                          |
|                                                 |                                                                 |       |                          |
|                                                 |                                                                 |       |                          |
|                                                 |                                                                 |       |                          |
|                                                 |                                                                 |       |                          |
|                                                 |                                                                 |       |                          |
|                                                 | Microsoft                                                       |       |                          |
|                                                 | h cipriano@eatellitateams.com                                   |       |                          |
|                                                 | Stov signed in 2                                                |       |                          |
|                                                 | Stay signed in?                                                 |       |                          |
|                                                 | Do this to reduce the number of times you are asked to sign in. |       |                          |
|                                                 | Don't show this again                                           |       |                          |
|                                                 | No <u>Yes</u>                                                   |       |                          |
|                                                 |                                                                 |       |                          |
|                                                 |                                                                 |       |                          |
|                                                 |                                                                 |       |                          |
|                                                 |                                                                 |       |                          |
|                                                 |                                                                 |       |                          |
|                                                 |                                                                 |       |                          |
|                                                 |                                                                 |       |                          |
|                                                 |                                                                 | Terms | of use Privacy & cookies |

6. Click Next to continue.

| a flor@satellitetear                                           | ns com                                                                                  |   |
|----------------------------------------------------------------|-----------------------------------------------------------------------------------------|---|
| Action Req                                                     | luired                                                                                  |   |
| Security defaults a<br>organization secur<br>Authenticator app | are turned on to keep your<br>re. Set up the Microsoft<br>to use two-step verification. |   |
| Use a different acc                                            | count                                                                                   |   |
| Learn more about                                               | the Microsoft Authenticator app                                                         |   |
| You have 14 days                                               | until this is required.                                                                 |   |
|                                                                |                                                                                         | _ |

7. Microsoft Dashboard - Click Outlook on the left side menu to open in new tab.

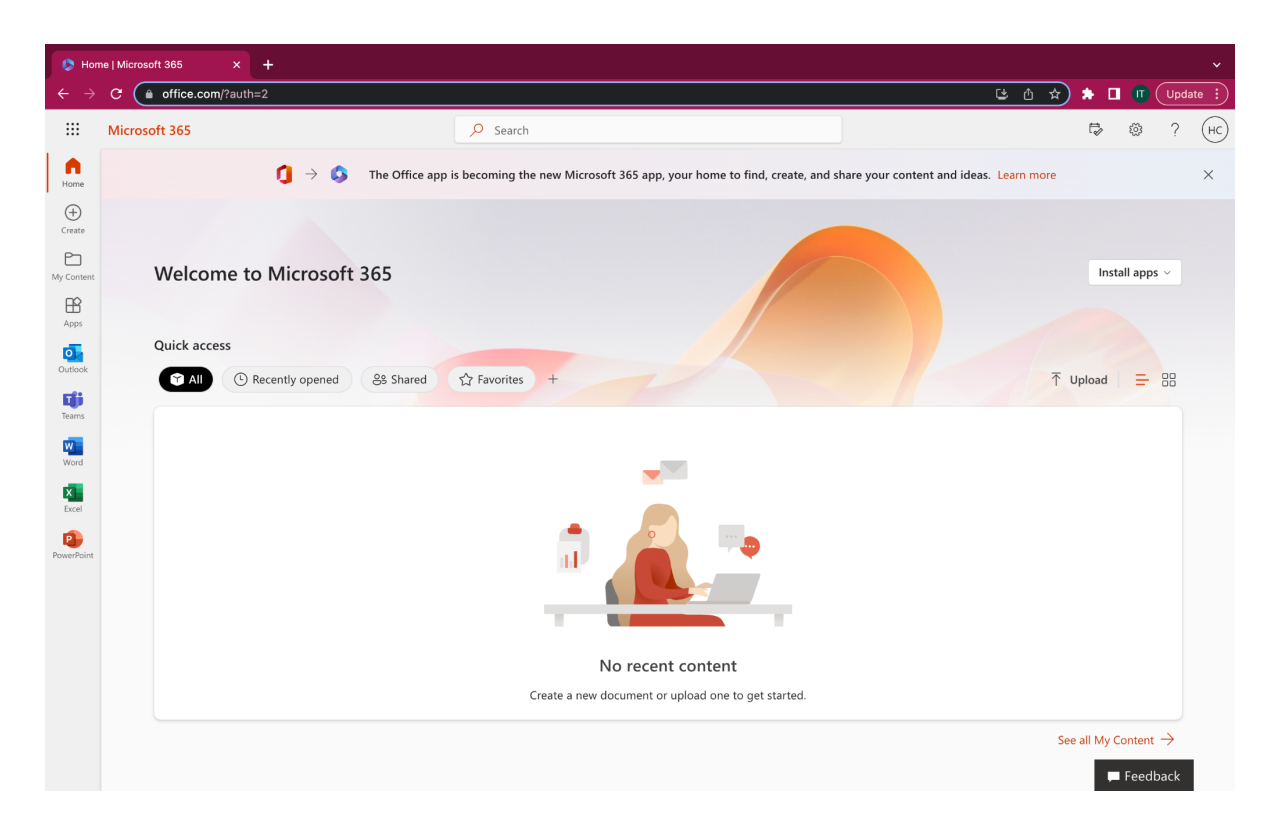

8. Your Outlook Email will launch.

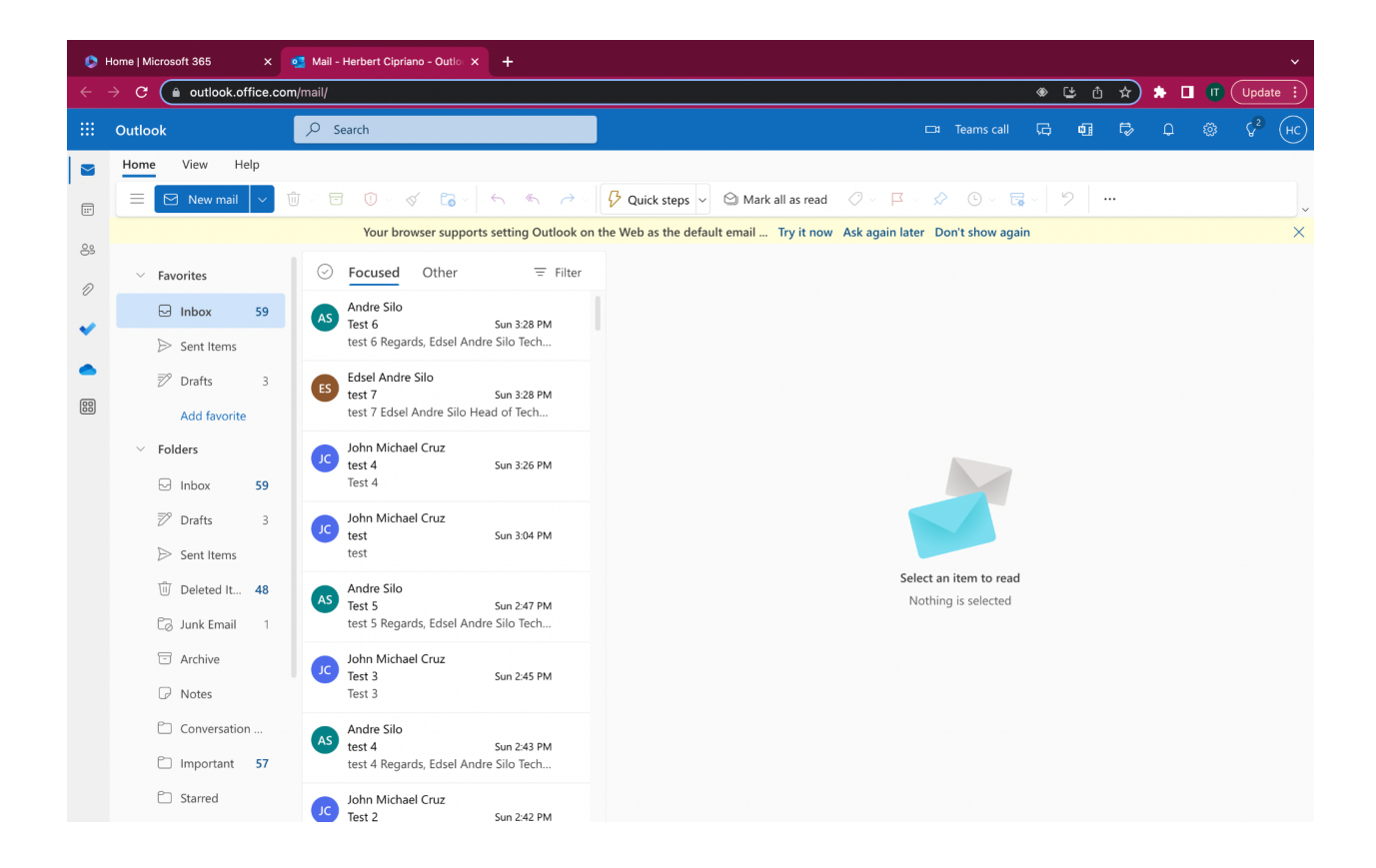